# Guia Rápido

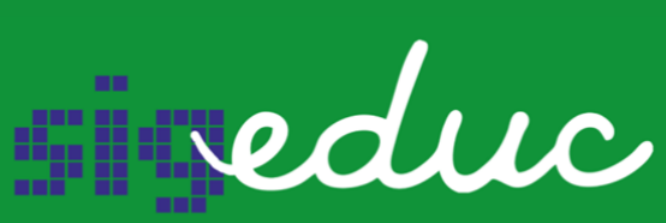

SISTEMA INTEGRADO DE GESTÃO DA EDUCAÇÃO

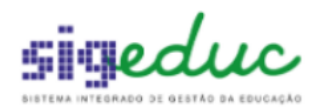

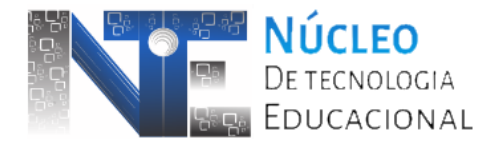

# 1. Visão Geral

Este material tem como objetivo auxiliar as Unidades Escolares no gerenciamento das turmas do Ensino Modular no SIGEduc referente aos Níveis de Ensino Fundamental II e Médio.

## 2. Criação de Turmas

O procedimento de criação de turma do Ensino Modular obedece inicialmente ao mesmo processo básico das demais turmas de Ensino Básico através da funcionalidade presente no *Menu Turmas >> Criação de Turmas >> Ensino Básico* no Portal da Gestão Escolar.

**Passo 1**: selecione os dados iniciais da turma em particular a seleção dos campos Modalidade e Etapa de acordo com a necessidade. Em seguida, clique no botão "Cadastrar e Próximo Passo".

|                                                                                                    | _                                             |               |                |  |  |  |  |  |  |  |
|----------------------------------------------------------------------------------------------------|-----------------------------------------------|---------------|----------------|--|--|--|--|--|--|--|
| Portal da Gestão Escolar > (                                                                                                    | CADASTRAR TURMA                               |               |                |  |  |  |  |  |  |  |
| 1. Dados da Turma                                                                                                    | <ul> <li>2. Alocação de Estudantes</li> </ul> | 3. Horários   | 4. Professores |  |  |  |  |  |  |  |
| Caro Gestor Escolar,                                                                                                    |                                               |               |                |  |  |  |  |  |  |  |
| para criar a turma o sistema lhe orienta                                                                                                    | rá através de quatro passos:                  |               |                |  |  |  |  |  |  |  |
| <ul> <li>1. Informar os dados gerais da turma.</li> <li>2. Alocação dos estudantes efetivados em sua escola. Neste passo, o sistema oferecerá uma opção de alocação automatizada, já inserindo os estudantes ordenados por data de nascimento.</li> <li>3. Configuração dos horários das disciplinas ofertadas para esta turma.</li> <li>4. Alocação dos professores.</li> </ul> |                                               |               |                |  |  |  |  |  |  |  |
|                                                                                                    | CRIAR TU                                      | IMA           |                |  |  |  |  |  |  |  |
| Informações da Série/Turno                                                                                                    |                                               |               |                |  |  |  |  |  |  |  |
|                                                                                                    | Ano: 🖈 2023 🛛 🗸                               |               |                |  |  |  |  |  |  |  |
| Mod                                                                                                    | alidade: 🖈 ENSINO MODULAR                     | ✓             |                |  |  |  |  |  |  |  |
| Etapa de                                                                                                    | Ensino: * ENSINO FUNDAMENTAL II MODULA        |               |                |  |  |  |  |  |  |  |
| Sé                                                                                                    | rie/Ano: 🖈 7º ANO 💙                           | ×             |                |  |  |  |  |  |  |  |
|                                                                                                    | ~ ~ ~ ~ ~ ~ ~ ~ ~ ~ ~ ~ ~ ~ ~ ~ ~ ~ ~ ~       | $\mathbf{X}$  |                |  |  |  |  |  |  |  |
|                                                                                                    | Turno: 🖈 MANHA 👻                              | N             |                |  |  |  |  |  |  |  |
| Iotal de Matri<br>Total de Turmas Per                                                                                                    | culados: # 1<br>mitidas: # 2                  |               |                |  |  |  |  |  |  |  |
| Total de Turmas                                                                                                    | Criadas: * 0                                  |               |                |  |  |  |  |  |  |  |
|                                                                                                    | Informações d                                 | a Turma       |                |  |  |  |  |  |  |  |
| Hor                                                                                                    | a Inicial: 07:30                              |               |                |  |  |  |  |  |  |  |
| H                                                                                                    | ora Final: 12:40                              |               |                |  |  |  |  |  |  |  |
| Nome da                                                                                                    | Turma: 🖈 EF2MMTEFM7A                          |               |                |  |  |  |  |  |  |  |
| Capacidade Mínima de Sala                                                                                                    | de Aula: 🖈 0                                  |               |                |  |  |  |  |  |  |  |
| Capacidade Máxima de Sala                                                                                                    | de Aula: \star 30                             |               |                |  |  |  |  |  |  |  |
|                                                                                                    | Cadastrar e Próximo Pass                      | o >> Cancelar |                |  |  |  |  |  |  |  |

Imagem 1 - Cadastrando uma turma do Ens. Modular

**Passo 2:** uma vez que a turma seja do Modular o passo seguinte no fluxo de criação passa a ser o de Escolha das Disciplinas que irão compor o Módulo 1. No exemplo da Imagem 2 a seguir consideramos apenas os componentes Geografia e Ciências para o Módulo 1, no

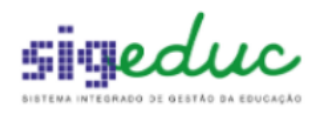

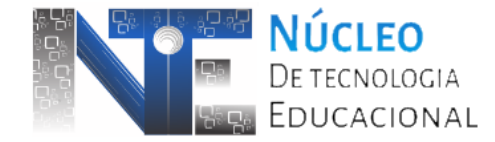

entanto, fica à escolha da escola de acordo com a realidade. Dessa forma, seleciona-se as disciplinas movimentando-as para a direita "Disciplinas a serem executadas". Por fim, deve-se clicar em "Salvar".

| Escola: ESCOLA<br>Etapa de Ensino: ENSINO F<br>Série: 7º ANO<br>Módulo Ativo: 1 | ESTE SEED<br>UNDAMENTAL II MODULAR |                                   |  |
|---------------------------------------------------------------------------------|------------------------------------|-----------------------------------|--|
|                                                                                 | Dis                                | SCIPLINAS DA TURMA                |  |
| ISCIPLINAS AINDA NÃO EXECUTADAS                                                 |                                    | DISCIPLINAS PARA SEREM EXECUTADAS |  |
| MATEMATICA                                                                      |                                    |                                   |  |
| CIENCIAS                                                                        | -                                  |                                   |  |
|                                                                                 | -                                  |                                   |  |
| INSINO RELIGIOSO                                                                | 1                                  |                                   |  |
|                                                                                 | _                                  |                                   |  |
| ÍNGUA INGLESA                                                                   |                                    |                                   |  |
| ÍNGUA ESTRANGEIRA                                                               |                                    |                                   |  |
|                                                                                 |                                    |                                   |  |
|                                                                                 |                                    |                                   |  |
|                                                                                 |                                    |                                   |  |
|                                                                                 |                                    | 2                                 |  |
|                                                                                 |                                    | 4                                 |  |
|                                                                                 |                                    |                                   |  |
|                                                                                 |                                    |                                   |  |
|                                                                                 |                                    |                                   |  |
|                                                                                 |                                    |                                   |  |
|                                                                                 |                                    |                                   |  |
|                                                                                 |                                    |                                   |  |
|                                                                                 |                                    |                                   |  |
|                                                                                 |                                    |                                   |  |
|                                                                                 |                                    |                                   |  |
|                                                                                 |                                    |                                   |  |
|                                                                                 |                                    |                                   |  |
|                                                                                 |                                    |                                   |  |
|                                                                                 |                                    |                                   |  |
|                                                                                 |                                    |                                   |  |
|                                                                                 |                                    |                                   |  |
|                                                                                 |                                    | 3                                 |  |
|                                                                                 |                                    |                                   |  |
|                                                                                 |                                    | Salvar Cancelar                   |  |
|                                                                                 |                                    |                                   |  |

Imagem 2 - Adicionando disciplinas do Módulo 1 da turma do Modular

ATENÇÃO  $\bigcirc$ : caso a turma seja do Ensino Modular no Nível Médio haverão disciplinas com Periodicidade Anual tais como Projeto de Vida, Eletivas e Trilhas de Aprofundamento. Elas já farão parte de todos os módulos da turma (1 a 4), se porventura adicionados. É conveniente que no Passo 4 mais à frente, que refere-se a definição da grade de horários que estes componentes já sejam informados para que não haja confusão ao trabalhar do Módulo 2 em diante.

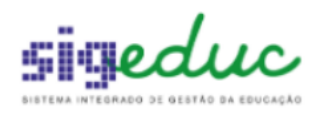

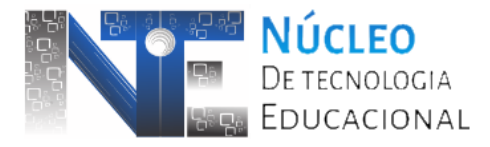

| Etapa de Ensino: E<br>Série: 2<br>Módulo selecionado: 3 | ENSINO MEDIO MODULAR |                |                              |
|---------------------------------------------------------|----------------------|----------------|------------------------------|
| PROJETO DE VIDA                                         | Dis                  | SCIPLINAS MODU | LO ANUAL                     |
| ELETIVAS                                                | ·                    |                |                              |
| TRILHA DE APROFUNDAMENTO 2                              |                      |                |                              |
|                                                         | D                    | ISCIPLINAS DA  | Turma                        |
| DISCIPLINAS AINDA NÃO EXEC                              | JTADAS               | Disci          | PLINAS PARA SEREM EXECUTADAS |
| LÍNGUA PORTUGUESA<br>LÍNGUA INGLESA                     |                      | > × ×          | BIOLOGIA                     |

Imagem 3 - Destaque para Componentes Anuais em turmas do Modular de Nível Médio

**Passo 3**: o passo seguinte é de alocação de estudantes no qual se assemelha bastante ao fluxo tradicional. Movimente os estudantes para o quadro "Estudantes inseridos nesta turma" e clique em "Salvar e Próximo Passo".

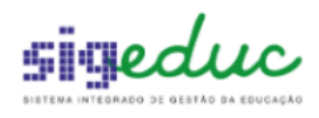

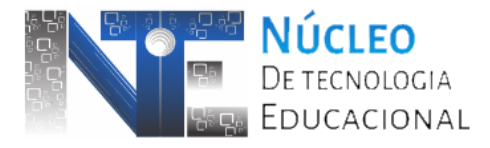

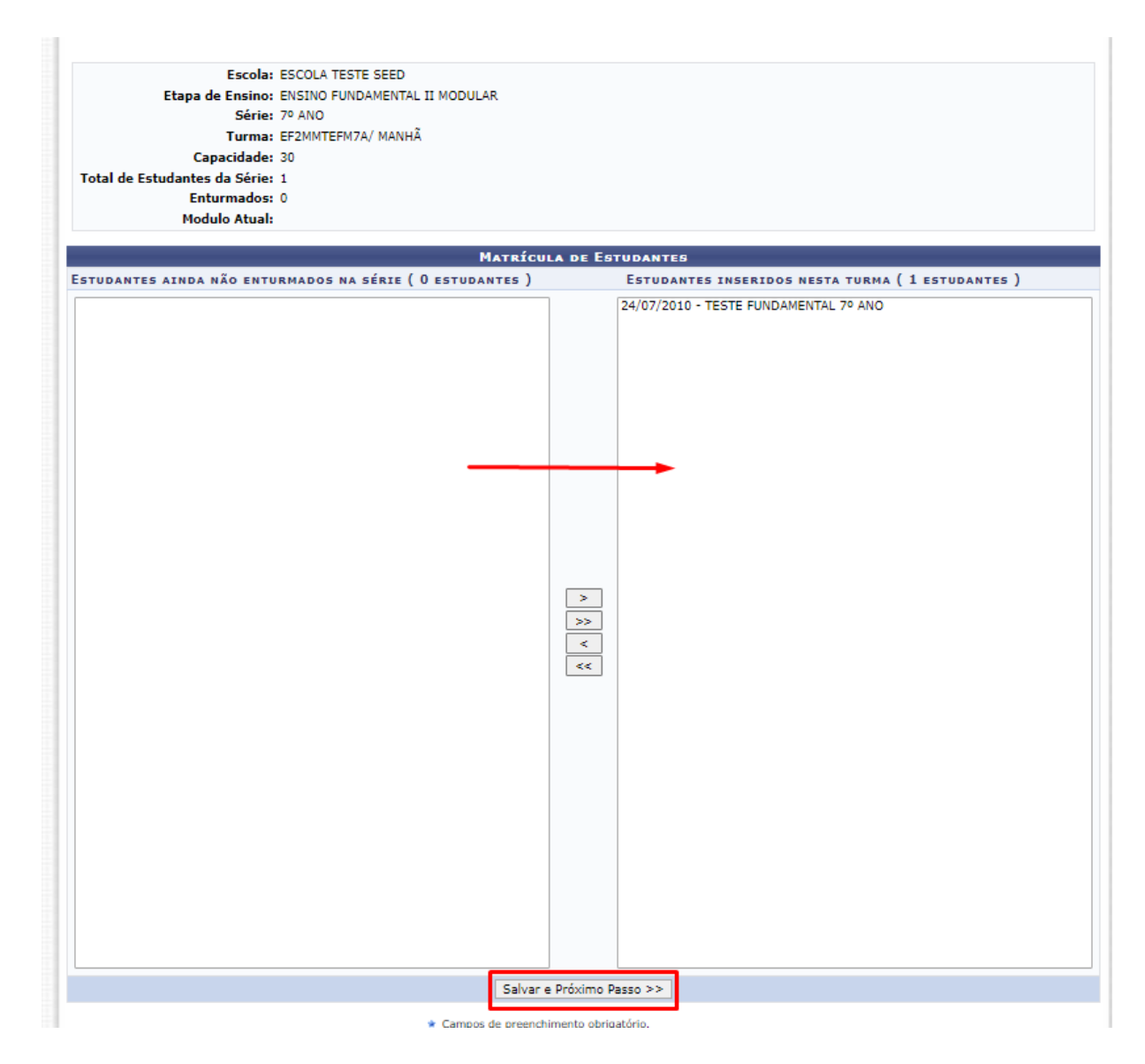

Imagem 4 - Alocando Estudantes na Turma do Modular

**Passo 4:** após a alocação de estudantes chega o momento de definir a grade de horários da turma em seu Módulo 1. No exemplo proposto selecionamos as disciplinas Ciências e Geografia no Passo 2, logo apenas estas serão apresentadas para informar na grade.

É importante destacar que a grade de horários é referente ao Módulo e permite informar até 36 Módulo / Aula de componentes sendo 6 horários possíveis por dia em 6 dias da semana (sábado incluso). Em virtude das disciplinas Ciências e Geografia terem 15h semanais foram informados 15 horários de cada na grade como mostra a Imagem 4.

|          |                                                                                                    |                                                                                                    | 0                                                   |                                                                                                    |                          |                                                                                                    |                                          |                                                | D    | JÚCLEO<br>IE TECNOLOG<br>DUCACION | sia<br>NA | ۰L               |      |
|----------|----------------------------------------------------------------------------------------------------|----------------------------------------------------------------------------------------------------|-----------------------------------------------------|----------------------------------------------------------------------------------------------------|--------------------------|----------------------------------------------------------------------------------------------------|------------------------------------------|------------------------------------------------|------|-----------------------------------|-----------|------------------|------|
| Port     | AL DA GE                                                                                                   | stão Escolar >                                                                                                    | Нов                                                 | ARIOS DA TURM                                                                                                   | A                        |                                                                                                    |                                          |                                                |      |                                   |           | (x) recnar mensa | igei |
|          | 1. Dados                                                                                                   | da Turma                                                                                                    |                                                     | 2. Alocação de l                                                                                                | Estu                     | dantes                                                                                               |                                          | 3. Horários                                    |      |                                   | 4. P      | Professores      |      |
| Caro G   | estor Escoli<br>definir um l<br>1. Informa<br>2. Alocação<br>ordenados<br><b>3. Configu</b><br>4. Alocação | ar,<br>norário para a turma<br>r os dados gerais da<br>o dos estudantes efe<br>por data de nascime<br><b>ração dos horário</b><br>dos professores. | turma<br>turma<br>tivado<br>anto. (<br><b>s das</b> | as selecione a discip<br>a. (Realizado)<br>se em sua escola. Ne<br>(Realizado)<br>a <b>disciplinas oferta</b> d | olina<br>este p<br>das j | correspondente ao c<br>oasso, o sistema ofe<br>para esta turma.                                      | dia e f                                  | horário.<br>á uma opção de aloc                | ação | automatizada, já ins              | erind     | o os estudantes  |      |
|          |                                                                                                    |                                                                                                    |                                                     |                                                                                                    | Etaş<br>N                | Escola: ESC<br>Turma: EF2<br>Série / Ano: 7º A<br>Turno: MAN<br>Da de Ensino: ENS<br>Iódulo Ativo: 1 | OLA T<br>MMTER<br>NO / 3<br>IHÃ<br>INO F | ESTE SEED<br>FM7A<br>2023<br>UNDAMENTAL II MOI | DULA | R                                 |           |                  |      |
|          |                                                                                                    |                                                                                                    |                                                     |                                                                                                    |                          | HORÁRIOS DA                                                                                          | Turi                                     | ма                                             |      |                                   |           |                  |      |
| Início   | Fim                                                                                                    | Segunda                                                                                                    |                                                     | Terça                                                                                                    |                          | Quarta                                                                                               |                                          | Quinta                                         |      | Sexta                             |           | Sábado           |      |
| 07:30:00 | 08:20:00                                                                                                   | CIENCIAS                                                                                                    | ~                                                   | CIENCIAS                                                                                                    | ~                        | CIENCIAS                                                                                             | ~                                        | GEOGRAFIA                                      | ~    | GEOGRAFIA                         | ~         | GEOGRAFIA        | ~    |
| 08:20:00 | 09:10:00                                                                                                   | CIENCIAS                                                                                                    | ~                                                   | CIENCIAS                                                                                                    | ~                        | CIENCIAS                                                                                             | ~                                        | GEOGRAFIA                                      | *    | GEOGRAFIA                         | ۷         | GEOGRAFIA        | ~    |
| 09:10:00 | 10:00:00                                                                                                   | CIENCIAS                                                                                                    | ~                                                   | CIENCIAS                                                                                                    | ~                        | CIENCIAS                                                                                             | ~                                        | GEOGRAFIA                                      | ~    | GEOGRAFIA                         | *         | GEOGRAFIA        | ~    |
| 10:10:00 | 11:00:00                                                                                                   | CIENCIAS                                                                                                    | ~                                                   | CIENCIAS                                                                                                    | ~                        | CIENCIAS                                                                                             | ~                                        | GEOGRAFIA                                      | ~    | GEOGRAFIA                         | •         | GEOGRAFIA        | ¥    |
| 11:00:00 | 11:50:00                                                                                                   | CIENCIAS                                                                                                    | ۷                                                   | CIENCIAS                                                                                                    | ~                        | CIENCIAS                                                                                             | ~                                        | GEOGRAFIA                                      | ~    | GEOGRAFIA                         | *         | GEOGRAFIA        | ~    |
| 11:50:00 | 12:40:00                                                                                                   | SELECIONE                                                                                                    | ~                                                   | SELECIONE                                                                                                    | ~                        | SELECIONE                                                                                            | ~                                        | SELECIONE                                      | ~    | SELECIONE                         | ~         | SELECIONE        | ×    |
|          |                                                                                                    |                                                                                                    |                                                     |                                                                                                    |                          | Salvar e Próximo P                                                                                   | Passo                                    | >>                                             |      |                                   |           |                  |      |

Imagem 5 - Distribuindo as disciplinas na grade de horários

ATENÇÃO : assim como já antecipado no Passo 2 caso a turma seja do Ensino Modular no Nível Médio haverão disciplinas com Periodicidade Anual tal como Projeto de Vida, Eletivas e Trilhas de Aprofundamento. É conveniente informá-las no momento de criação da turma visto que estamos no Módulo 1 dentro do fluxo e estes componentes também farão parte dos módulos posteriores. Pode-se utilizar a opção "Permite Disciplinas no Contraturno" para expandir a grade e permitir assim que mais disciplinas sejam informadas.

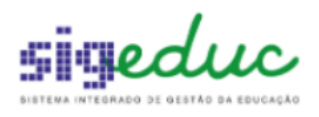

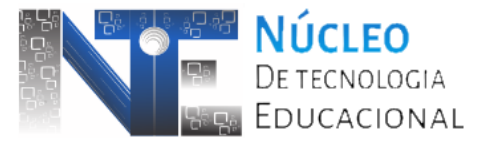

|          | Escola: ESCOLA TESTE SEED<br>Turma: EMMMTA<br>Série / Ano: 2ª SERIE / 2023<br>Turno: MANHÃ<br>Etapa de Ensino: ENSINO MEDIO MODULAR |           |   |           |       |                        |       |                 |   |                    |                    |  |  |
|----------|----------------------------------------------------------------------------------------------------|-----------|---|-----------|-------|------------------------|-------|-----------------|---|--------------------|--------------------|--|--|
|          |                                                                                                    |           |   |           | Etap  | ládulo Ativo: 1        | ΟM    | EDIO MODULAR    |   |                    |                    |  |  |
|          |                                                                                                    |           |   | 1         | Permi | te Disciplinas no Cont | tratu | Irno: 🔽         |   |                    |                    |  |  |
| Início   | Início Fim Segunda Terça Quarta Quinta Sexta Sábado                                                                                 |           |   |           |       |                        |       |                 |   |                    |                    |  |  |
| 07:30:00 | 08:20:00                                                                                                    | QUIMICA   | ~ | QUIMICA   | ~     | BIOLOGIA               | ~     | BIOLOGIA        | ~ | ELETIVAS 🗸         | TRILHA DE APROFU 🗸 |  |  |
| 08:20:00 | 09:10:00                                                                                                    | QUIMICA   | ~ | QUIMICA   | ~     | BIOLOGIA               | ~     | BIOLOGIA        | ~ | ELETIVAS 🗸         | TRILHA DE APROFU 🗸 |  |  |
| 09:10:00 | 10:00:00                                                                                                    | QUIMICA   | ~ | QUIMICA   | ~     | BIOLOGIA               | ~     | PROJETO DE VIDA | Y | TRILHA DE APROFU 🗸 | TRILHA DE APROFU 🗸 |  |  |
| 10:10:00 | 11:00:00                                                                                                    | QUIMICA   | ~ | QUIMICA   | ~     | BIOLOGIA               | ~     | PROJETO DE VIDA | ~ | TRILHA DE APROFU 🗸 | TRILHA DE APROFU 🗸 |  |  |
| 11:00:00 | 11:50:00                                                                                                    | QUIMICA   | ~ | BIOLOGIA  | ~     | BIOLOGIA               | ~     | ELETIVAS        | ~ | TRILHA DE APROFU 🗸 | TRILHA DE APROFU 🗸 |  |  |
| 11:50:00 | 12:40:00                                                                                                    | QUIMICA   | ~ | BIOLOGIA  | ~     | BIOLOGIA               | ~     | ELETIVAS        | ~ | TRILHA DE APROFU 🗸 | TRILHA DE APROFU 🗸 |  |  |
| 13:30:00 | 14:20:00                                                                                                    | SELECIONE | ~ | SELECIONE | ~     | SELECIONE              | ~     | ELETIVAS        | ~ | TRILHA DE APROFU 🗸 | TRILHA DE APROFU 🗸 |  |  |
| 14:20:00 | 15:10:00                                                                                                    | SELECIONE | ~ | SELECIONE | ~     | SELECIONE              | ~     | SELECIONE       | ~ | SELECIONE 🗸        | SELECIONE 🗸        |  |  |
| 15:10:00 | 16:00:00                                                                                                    | SELECIONE | ~ | SELECIONE | ~     | SELECIONE              | ~     | SELECIONE       | ۷ | SELECIONE 🗸        | SELECIONE 🗸        |  |  |
| 16:10:00 | 17:00:00                                                                                                    | SELECIONE | ~ | SELECIONE | ~     | SELECIONE              | ~     | SELECIONE       | ۷ | SELECIONE ¥        | SELECIONE ¥        |  |  |
| 17:00:00 | 17:50:00                                                                                                    | SELECIONE | ~ | SELECIONE | ~     | SELECIONE              | ~     | SELECIONE       | ۷ | SELECIONE ¥        | SELECIONE ¥        |  |  |
| 17:50:00 | 18:40:00                                                                                                    | SELECIONE | ~ | SELECIONE | ~     | SELECIONE              | ~     | SELECIONE       | ۷ | SELECIONE 🗸        | SELECIONE 🗸        |  |  |

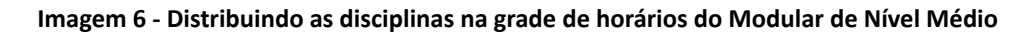

**Passo 5:** chega-se ao passo final de alocação de docentes. Selecione a disciplina desejada para alocação de professor no botão .

Na tela seguinte, deve-se informar nos campos Matrícula/Vínculo ou Professor os dados do docente bem como preencher o campo Número/Ano da Carta de Apresentação procedimento que já é de praxe nas alocações no SIGEduc. Por fim, clique em "Cadastrar Alocação".

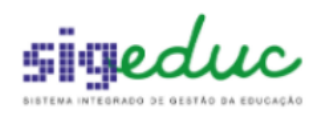

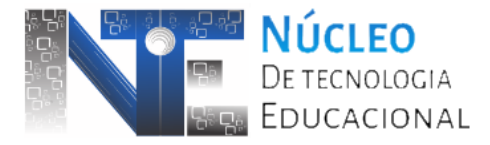

Escola: ESCOLA TESTE SEED Turma: EF2MMTEFM7A / MANHÃ Ano/Período: 2023/1 Disciplina: CIENCIAS

|                               | - *                                        |            |               |               |          |
|-------------------------------|--------------------------------------------|------------|---------------|---------------|----------|
|                               | Alocação de pr                             | OFESSO     | R EM TUR      | MA            |          |
|                               | : Alterar Finalização da A                 | locação    | 🥶: Remo       | over Alocaçã  | io       |
| HISTÓRICO DE ALOCAÇÃO DA TU   | IRMA.                                      |            |               |               |          |
| Matrícula Profe               | ssor                                       | Início     |               | Fim           | Situação |
|                               | Não existe histórico de                    | alocação p | para esta tu  | rma           |          |
| ALOCAR PROFESSOR EM TURMA     |                                            |            |               |               |          |
| Módulo/Aula: 🛊 15             | Módulo/Aula por Semana                     |            |               |               |          |
| Matrícula/Vínculo : 🛊 20      | 0151194 / 1                                |            |               |               |          |
| Professor : * p               | ROFESSOR TESTE                             |            |               |               | ?        |
| Lotação : ES                  | COLA TESTE SEED                            |            | <b>N</b>      |               |          |
| Carga Horária Total : 30      | )                                          |            | $\mathbf{N}$  |               |          |
| Carga Horária Disponível : -2 | 1.                                         |            | 1             |               |          |
| Carta de Apresentação         | 2                                          |            |               |               |          |
| Número/Ano: 🔹 1               | 1111 / 2023                                |            |               |               |          |
|                               |                                            |            |               |               |          |
| PERIODO/HORARIOS ALOCAÇÃO     | ,<br>, , , , , , , , , , , , , , , , , , , |            |               |               |          |
| Inicio da Alocação: 👻 23      | 3/02/2023                                  |            |               |               |          |
| Fim da Alocação: 🐮 24         | 4/04/2023                                  |            |               |               |          |
|                               | Horários Se                                | g Ter      | QUA QUI       | Sex Sáb       |          |
|                               | 07:30 - 08:20                              |            |               |               |          |
|                               | 08:20 - 09:10                              |            |               |               |          |
|                               | 10:10 - 11:00                              |            |               |               |          |
|                               | 11:00 - 11:50                              |            |               |               |          |
| Horário Turma: 🖈              | 11:50 - 12:40                              |            |               |               |          |
| Le                            | genda:                                     |            |               |               |          |
|                               | Horário(s) ocupado(s) por                  | r outro(s) | professores   | (as) nesta tu | rma.     |
|                               | Horário(s) ocupado(s) pel                  | o professo | or escolhido, | em outras tu  | urmas.   |
|                               | Horário(s) ocupado(s) pel                  | o professo | or escolhido, | nessa turma   |          |
|                               | 3 Cadastrar Alocação                       | Voltar     | Cancelar      | •             |          |

Imagem 7 - Alocando professor em disciplina

ATENÇÃO **(**) : assim como já antecipado no Passo 2 caso a turma seja do Ensino Modular no Nível Médio haverão disciplinas com Periodicidade Anual tal como Projeto de Vida, Eletivas e Trilhas de Aprofundamento. Em razão disso, estes componentes serão apresentados independentemente do Módulo na funcionalidade de *Alocar Professor em Turma*. Além disso, assim como ocorre nas turmas de Novo Ensino Médio e Integral, estes componentes permitem que professores adicionais sejam alocados. Sugerimos a leitura do

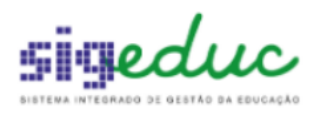

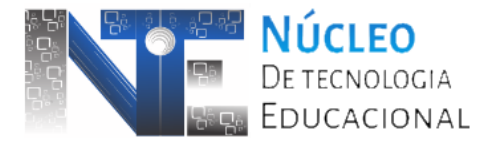

documento "Guia Rápido SIGEduc/AP - NEM Amapaense: Gerenciando Turmas Tema e de Trilhas (Visão Escola)" para maiores informações.

|                                                                                                    |                |                                                                      |                                                            |         | •••           |                       |                    |            |  |  |  |
|----------------------------------------------------------------------------------------------------|----------------|----------------------------------------------------------------------|------------------------------------------------------------|---------|---------------|-----------------------|--------------------|------------|--|--|--|
| Portal da Gest                                                                                                    | ão Escolar > [ | DISCIPLINAS DA TURMA                                                 |                                                            |         |               |                       |                    |            |  |  |  |
| Caro Gestor Escolar,<br>-Para efetuar a alocação de um professor nesta turma, selecione uma disciplina.<br>-Para remover uma alocação de um professor nesta turma, clique em Finalizar Alocação. |                |                                                                      |                                                            |         |               |                       |                    |            |  |  |  |
|                                                                                                    |                | Escola: E<br>Etapa de Ensino: E<br>Turma: E<br>Módulo Selecionado: 1 | SCOLA TESTE SEED<br>NSINO MEDIO MODULAR -<br>MMVPB / TARDE | 2ª SER  | IE            |                       |                    |            |  |  |  |
|                                                                                                    |                | 🕲: Selecionar Disciplina 🛛                                           | 🌮: Alterar Alocação 🛛 🧕                                    | : Rem   | over Alocação |                       |                    |            |  |  |  |
|                                                                                                    |                | Disci                                                                | IPLINAS DA TURMA                                           |         |               |                       |                    |            |  |  |  |
| Componente<br>Curricular                                                                                                    | Módulo         | Professor                                                            | Matrícula/Vínculo                                          | M/A     | Horário       | Início da<br>Alocação | Fim da<br>Alocação |            |  |  |  |
| BIOLOGIA                                                                                                    | 1º Módulo      |                                                                      |                                                            | -       | 23456T12      |                       |                    | 3          |  |  |  |
| SOCIOLOGIA                                                                                                    | 1º Módulo      |                                                                      |                                                            | -       | 2345T34 7T12  |                       |                    | ٩          |  |  |  |
| PROJETO DE VIDA                                                                                                    | Anual          |                                                                      |                                                            | -       | 6T34          |                       |                    | ٩          |  |  |  |
| ELETIVAS                                                                                                    | Anual          |                                                                      |                                                            | -       | 5M6 2T56 7T34 |                       |                    |            |  |  |  |
| TRILHA DE                                                                                                    | Anual          | PROFESSOR TESTE APP PROFESS                                          | OR 01010110 / 1                                            | 6       | 67M6          | 24/04/2023            | 19/12/2023         | 👳 🞯 👝 🤝    |  |  |  |
| APROFUNDAMENTO 2                                                                                                    | Anual          | JOSIVAN MEDEIROS DA SILVA GO                                         | DIS 42 / 1                                                 | 1       | 34567T56      | 23/03/2023            | 19/12/2023         | 🤛 🥑 💆      |  |  |  |
|                                                                                                    |                | Escolher                                                             | Outra Turma 🛛 << Voltar                                    |         |               |                       |                    |            |  |  |  |
|                                                                                                    |                | Porta                                                                | al da Gestão Escolar                                       |         |               |                       |                    |            |  |  |  |
|                                                                                                    |                | SIGEduc   PRODAP - (96) 3131-2264                                    | - appserver3-sigeduc.srv3inst                              | 1 - v20 | 230929_1209   |                       |                    | <u>516</u> |  |  |  |
|                                                                                                    |                |                                                                      |                                                            |         |               |                       |                    |            |  |  |  |

Imagem 8 - Alocação compartilhada em disciplina de Trilhas

**Obs #1:** o fluxo de criação sempre será referente-se ao Módulo 1 da turma. Para adicionar outros Módulos (2 a 4) favor observar o Item 3 - Gerenciando Turmas do Ensino Modular desta documentação onde haverá orientações a respeito.

**Obs #2:** caso entre no fluxo de criação e por alguma razão não seja possível completar todos os passos adequadamente, pode-se recorrer à funcionalidades pontuais que equivalem a cada uma das etapas. Ex: não haviam todos os estudantes matriculados para alocação no momento da criação, logo pode-se recorrer a funcionalidade *Alocar Estudante em Turma* posteriormente.

**Obs #3:** caso haja avanço a partir do "Passo 1 - Dados da Turma" e os demais passos forem interrompidos ou não poderem ser completados, a turma já existirá no sistema, dessa forma não há necessidade de criar uma nova. Deve-se gerenciar pontualmente os aspectos pendentes: disciplinas da turma, estudantes, horários e professores.

Segue relação das funcionalidades que equivalem aos Passos 2 a 5, a partir da definição das disciplinas, aqui demonstrados:

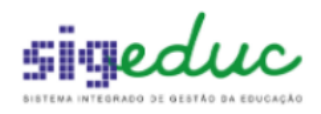

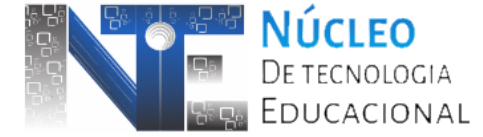

Portal da Gestão Escolar >> Turmas >> Alteração em Turmas Existentes >> Selecionar Disciplinas da Turma (Passo 2)

Portal da Gestão Escolar >> Turmas >> Estudantes da Turma >> Alocar Estudante em Turma (Passo 3)

Portal da Gestão Escolar >> Turmas >> Alteração em Turmas Existentes >> Gerenciar Horários das Turmas (Passo 4)

Portal da Gestão Escolar >> Turmas >> Alocação de Professores >> Alocar Professor em Turma (Passo 5)

### 3. Gerenciando Turmas Existentes do Modular

Conforme orientado no Item 2 o fluxo de criação de uma turma do Modular terá como resultado sempre será a composição do Módulo 1. Para trabalhar nos demais os módulos percorra os passos a seguir:

**Passo 1:** acesse a funcionalidade *Selecionar Disciplinas da Turma* disponível no *Menu Turmas >> Alteração em Turmas Existentes* de seu Portal da Gestão Escolar.

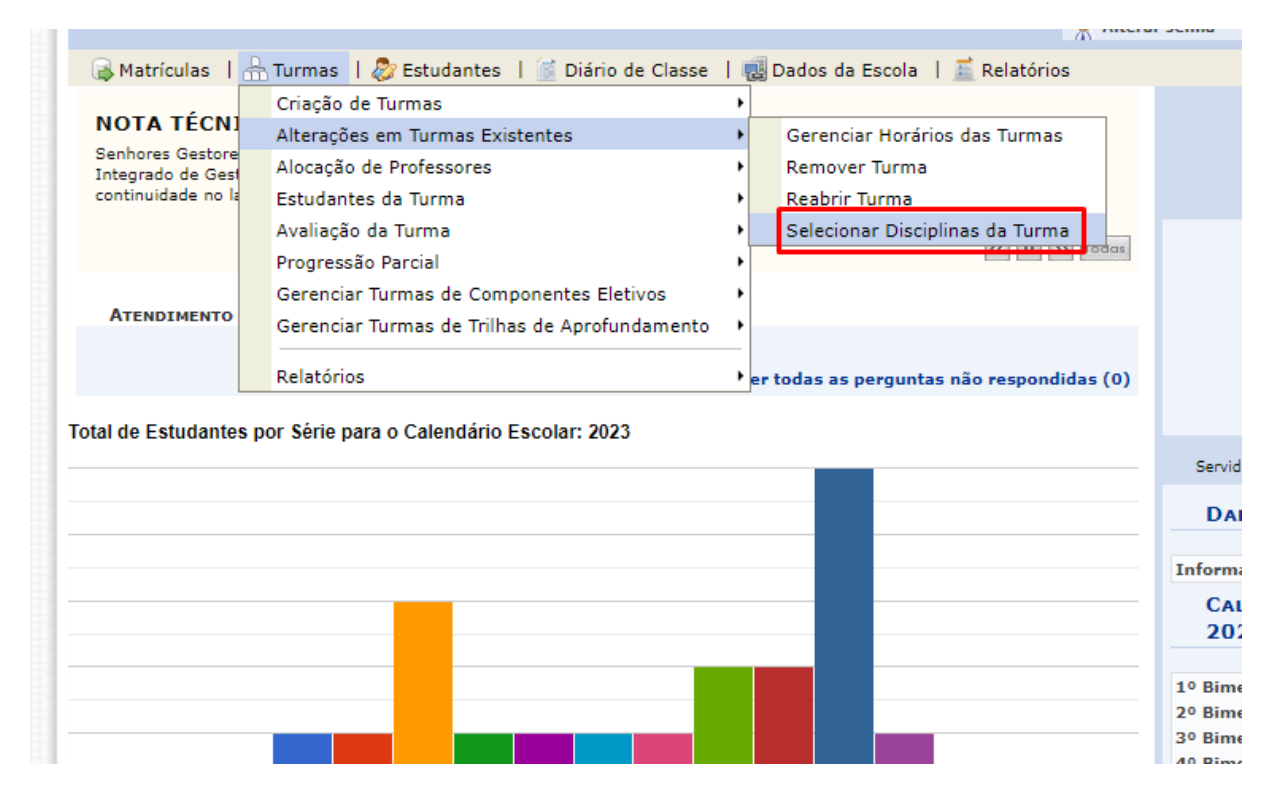

Imagem 9 - Funcionalidade Selecionar Disciplinas da Turma

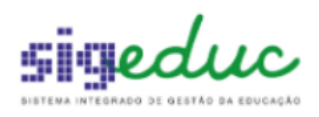

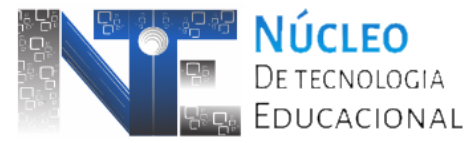

Para as turmas de Etapa / Série do Modular é possível observar a presença do botão (Adicionar Módulo) bem como 🗉 (Selecionar Módulo).

**Passo 2:** ao clicar no botão opode-se observar o efeito no "Selecionar Módulo" opode-se observar o efeito no "Selecionar Módulo" pode-se irá fazer as adições. Ex: clicar 2 vezes no "Adicionar Módulo" tem como resultado na listagem a apresentação de Módulo 2 e 3 no "Selecionar Módulo". Pode-se adicionar no máximo 4 módulos em cada turma.

| 2023 EFMTEF8°A / 8° ANO / MANHĂ<br>ENSINO FUNDAMENTAL II MODULAR<br>Ano Modulo/Semestre Turma<br>2023 EF2MMTEFM6A / 6° ANO / MANHĂ<br>2023 EF2MMTEFM7A / 7° ANO / MANHĂ |                             |                                           |                                                                   |
|----------------------------------------------------------------------------------------------------|-----------------------------|-------------------------------------------|-------------------------------------------------------------------|
| ENSINO FUNDAMENTAL II MODULAR       Ano     Modulo/Semestre     Turma       2023     EF2MMTEFM6A / 6° ANO / MANHÃ       2023     EF2MMTEFM7A / 7° ANO / MANHÃ           | 45                          | 1 Sim                                     | ٩                                                                 |
| Ano     Modulo/Semestre     Turma       2023     EF2MMTEFM6A / 6° ANO / MANHÃ       2023     EF2MMTEFM7A / 7° ANO / MANHÃ                                               |                             |                                           |                                                                   |
| 2023         EF2MMTEFM6A / 6° ANO / MANHÃ           2023         EF2MMTEFM7A / 7° ANO / MANHÃ                                                                           | Capacidade Ma               | Matriculados NEE?                         |                                                                   |
| 2023 EF2MMTEFM7A / 7º ANO / MANHĂ                                                                                                    | 30                          | 1 Nao                                     |                                                                   |
|                                                                                                    | 30                          | 1 Nao                                     | 0 🖪                                                               |
| NSINO MEDIO MODULAR                                                                                                    |                             | /                                         |                                                                   |
| Ano Modulo/Semestre Turma                                                                                                    | Capacidade Ma               | Matriculados Possui                       |                                                                   |
| Turma                                                                                                    | Horário<br>07:30 -<br>12:40 | Horário Capacidade<br>07:30 -<br>12:40 40 | Horário Capacidade Matriculados NEE?<br>07:30 -<br>12:40 40 1 Nao |
| EMMMTA / 1ª SERIE / MANHÃ                                                                                                    | 7:30 -<br>12:40             | 7:30 - 40<br>12:40 40                     | 7:30 - 40 1 Nao                                                   |
| 'A / 1ª SERIE / MANHÃ<br>'A / 2ª SERIE / MANHÃ                                                                                                    | 10                          | 10                                        | 10                                                                |

Imagem 10 - Adicionando Módulos na turma

**Passo 3:** a partir do fato de que há mais módulos na turma será neste mesmo caminho que faremos a adição / gerenciamento de disciplinas em cada um deles. Dessa forma, selecione um dos módulos para prosseguir.

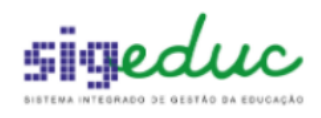

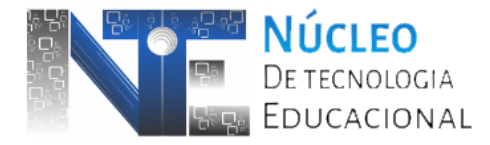

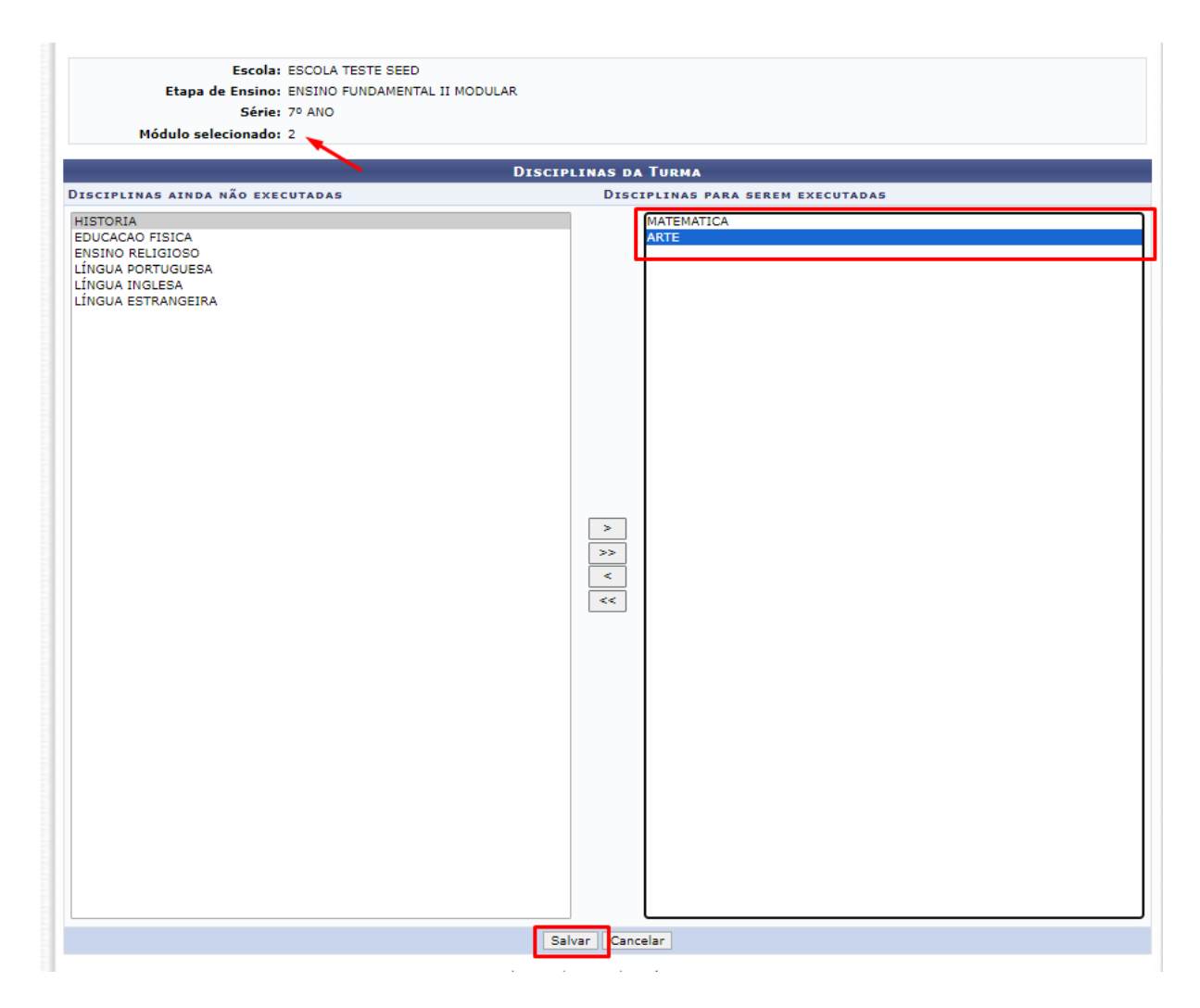

Imagem 11 - Adicionando disciplinas ao Módulo da turma

É possível notar que Ciências e Geografia não estão como possibilidade no Módulo 2, afinal estes já foram adicionados no Módulo 1 no fluxo de criação. Contudo, caso se precise ajustar também o Módulo 1 por algum motivo o procedimento é o mesmo.

**Passo 4:** à medida que novos módulos forem adicionados e suas disciplinas forem definidas, haverá a necessidade de configurar horários e alocar os professores posteriormente. Quanto aos estudantes vale a alocação na turma, portanto, os discentes alocados na turma estarão presentes nos demais módulos. Dessa forma, será necessário retornar às funcionalidades *Gerenciar Horários das Turmas e Alocar Professor em Turma*.

Portal da Gestão Escolar >> Turmas >> Alteração em Turmas Existentes >> Gerenciar Horários das Turmas

Portal da Gestão Escolar >> Turmas >> Alocação de Professores >> Alocar Professor em Turma

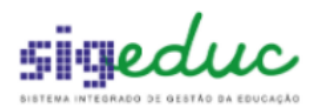

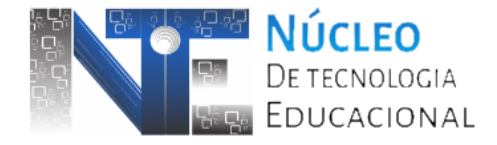

# 4. Consolidação de Turmas do Ensino Modular

É importante destacar que as atividades de avaliação e registro em diário de classe: notas, frequências, conteúdo ministrado, finalização de turmas e etc é de competência do professor. Entretanto, caso o mesmo esteja impossibilitado de fazer as operações a escola poderá realizar os procedimentos.

|           |      |                                                |                            |                                   |                              |       |            | 📈 Alter                                                                                                    | ar senha                                 | 0/                               | Ajuda                                |
|-----------|------|------------------------------------------------|----------------------------|-----------------------------------|------------------------------|-------|------------|----------------------------------------------------------------------------------------------------|------------------------------------------|----------------------------------|--------------------------------------|
| 1         | h    | Turmas                                         | 🐉 Estud                    | lantes 丨 🕍 D                      | iário de Classe              | 15    | l          | Dados da Escola 丨 🧾 Relatórios                                                                                                 |                                          |                                  |                                      |
| јА<br>ТІ  |      | Criação<br>Alteraçõ                            | de Turmas<br>es em Turn    | as Existentes                     |                              |       | R <i>Í</i> | ĂO FAZER AVALIAÇÃO                                                                                                    |                                          | G                                | estão                                |
| Ges<br>do |      | Alocação de Professores<br>Estudantes da Turma |                            |                                   |                              | )<br> | te<br>pe   | m como objetivo realizar um diagnóstico de<br>edagógicas, consolidando as tomadas de                                           |                                          | ESCO                             | DLA TES                              |
| estr      | đ    | Avaliaçã<br>Progress                           | o da Turma<br>ão Parcial   |                                   |                              | +     |            | Consolidar Turma<br>Consolidar Turma Não Executada (Sem I<br>Consolidar Turma nam Francisco Poncial                            | Professor)                               |                                  |                                      |
| то        |      | Gerencia                                       | ar Turmas d<br>ar Turmas d | le Componente<br>le Trilhas de Ap | es Eletivos<br>profundamento | •     |            | Consolidar Turma com Execução Parcial<br>Consolidar Turma com Lacuna                                                           |                                          |                                  |                                      |
| nte       | s po | Relatório<br>or Série p                        | os<br>oara o Cale          | ndário Escolar                    | : 2023                       | •     |            | Informar Notas por Turma<br>Informar Avaliações e Notas por Turma<br>Informar Nota de Avaliação Especial                       |                                          |                                  |                                      |
|           |      |                                                |                            |                                   |                              |       |            | Informar Frequência por Turma                                                                                                  |                                          | юн                               | MAZ AUGI                             |
|           |      |                                                |                            |                                   |                              |       |            | Informar Frequência de Turma Diversific<br>Relatório de Estudantes em Avaliação Es<br>Relatório de Estudantes Classificados/Pr | ada<br>pecial<br>omovidos                | ►S E                             | DA Esc                               |
|           |      |                                                |                            |                                   |                              |       |            | Relatório de Situação Final do Estudante                                                                                       | na Série                                 | D/                               | ARIO E                               |
|           |      |                                                |                            |                                   |                              |       |            |                                                                                                    | 1º Bime<br>2º Bime<br>3º Bime<br>4º Bime | stre:<br>stre:<br>stre:<br>stre: | 23/02/<br>02/05/<br>02/08/<br>06/10/ |
|           |      |                                                |                            | Total d                           | e Estudantes                 |       |            |                                                                                                    | 1º Seme                                  | stre:                            | 23/02/                               |

Imagem 12 - Funcionalidades de Avaliação

Para que uma turma seja consolidada, o requisito mínimo é o lançamento de notas, o que não tira a importância dos demais registros tais como frequência e conteúdo ministrado. O lançamento e consolidação deve ocorrer por Módulo.

Segue relação de caminhos específicos para cada atividade:

Portal da Gestão Escolar >> Turmas >> Avaliação de Turmas >> Informar Notas por Turma

Portal da Gestão Escolar >> Turmas >> Avaliação de Turmas >> Informar Frequência por Turma

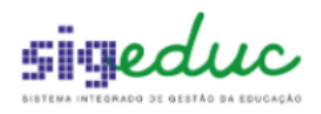

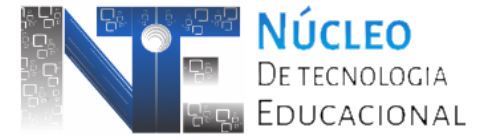

#### Portal da Gestão Escolar >> Diário de Classe >> Informar Conteúdo Ministrado

Portal da Gestão Escolar >> Turmas >> Avaliação de Turmas >> Consolidar Turma

Portal da Gestão Escolar >> Turmas >> Avaliação de Turmas >> Consolidar Turma Não Executada (Sem Professor)

Portal da Gestão Escolar >> Turmas >> Avaliação de Turmas >> Consolidar Turma com Execução Parcial